# Create the Challenge on Chess.com

#### **Summary of Steps**

- 1. Log in to Chess.com (https://www.chess.com/login\_and\_go)
- 2. Begin creating the challenge
- 3. Set the Time Control
- 4. Specify your color
- 5. Finally! Click on "Play"
- 1. Log in to Chess.com (https://www.chess.com/login\_and\_go)

#### 2. Begin creating the challenge

Enter this URL: https://www.chess.com/play/{username} Don't put "{username}"! Instead use the username of the person you are challenging. For example: <u>https://www.chess.com/play/labudde</u> The screen will look like this (previously entered options may be displayed):

|                   |   | <b>*</b> : | <b>T</b>       |  |
|-------------------|---|------------|----------------|--|
| Quick Match       | > | Time       | iype           |  |
| 🞇 Custom Game     | > | 5   5      |                |  |
| L Play a Friend   | > | 👗 labudde  | ×              |  |
| Join a Tournament | > | Rated      |                |  |
| Play Computer     | > | Options    |                |  |
| 🔀 Open Challenges | > | Play       | Challenge Link |  |
|                   |   |            |                |  |

#### 3. Set the Time Control

3. a) Under 'Time' click on the button (unless it already shows "100 | 5")

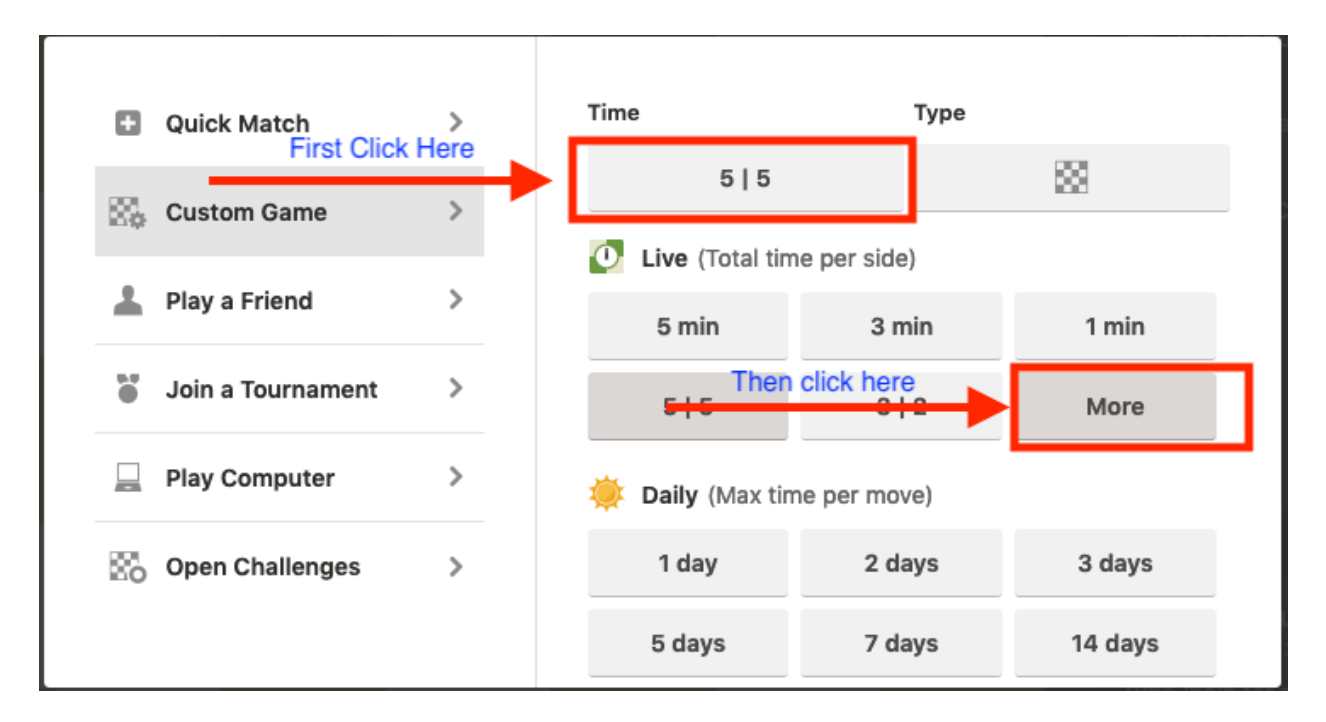

#### 3. b) Click on "More" (as shown above)

The above screen changes to look like the one below; now, click on the "Custom Time" button.

| Quick Match       | > | Time                      | Туре                 |             |  |
|-------------------|---|---------------------------|----------------------|-------------|--|
| 🞇 Custom Game     | > | 5 5                       |                      | 88          |  |
| Play a Friend     | > | Live (Total tim<br>5 min  | e per side)<br>3 min | 1 min       |  |
| Join a Tournament | > | 5   5                     | 3   2                | 1 1         |  |
| Play Computer     | > | 30 min                    | 15   10              | 10 min      |  |
| 😨 Open Challenges | > | 2   1                     | Custo                | Custom Time |  |
|                   |   | Daily (Max time per move) |                      |             |  |

3. c) Enter the desired time control in the three boxes just to the left of the "OK" button.

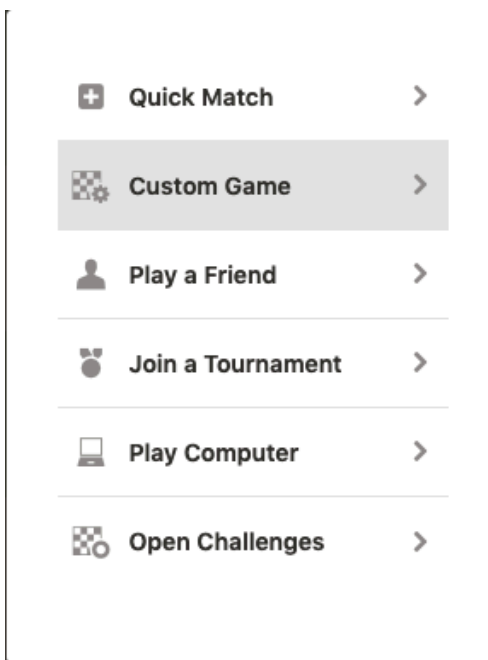

| Time                       |         | Туре |       |     |
|----------------------------|---------|------|-------|-----|
| 5   5                      |         |      | 53    |     |
| Live (Total time per side) |         |      |       |     |
| 5 min                      | 3 min   |      | 1 min |     |
| 5   5                      | 3   2   |      | 1 1   |     |
| 30 min                     | 15   10 |      | 10 n  | nin |
| 2   1                      | min     | sec  | inc   | ок  |

Enter "min" value of 100 Leave "sec" value blank/empty Enter "inc" value of 5 As shown below:

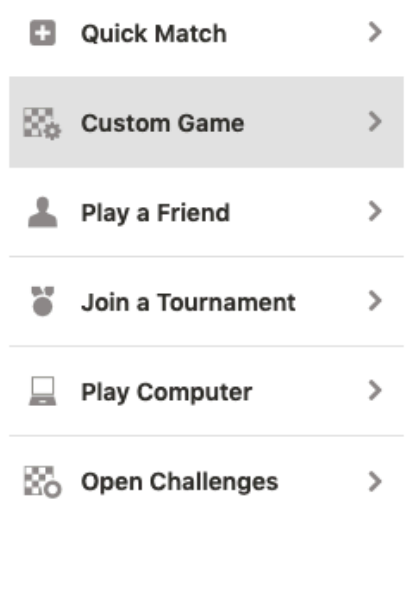

| Time                        |         | Туре |        |    |  |
|-----------------------------|---------|------|--------|----|--|
| 5   5                       |         | 83   |        |    |  |
| Live (Total time per side)  |         |      |        |    |  |
| 5 min                       | 3 min   |      | 1 min  |    |  |
| 5   5                       | 3   2   |      | 1 1    |    |  |
| 30 min                      | 15   10 |      | 10 min |    |  |
| 2   1                       | 100     | sec  | 5      | ок |  |
| 🔅 Daily (Max time per move) |         |      |        |    |  |

Click on "OK"

# 4. Specify your color

### Click on the blue "Options" link

| Quick Match >     | Time      | Туре           |
|-------------------|-----------|----------------|
| 🔀 Custom Game >   | 100   5   |                |
| 💄 Play a Friend > | 👗 labudde | ×              |
| Join a Tournament | Rated     |                |
| Play Computer     | Options   |                |
| Open Challenges > | Play      | Challenge Link |
|                   |           |                |

and, as pictured below, use the drop-down to select your color (White).

| Quick Match >           | Time               | Туре           |
|-------------------------|--------------------|----------------|
| 🕃 Custom Game >         | 100   5            | 8              |
| 上 Play a Friend >       | 👗 labudde          | ×              |
| 🎽 Join a Tournament 🔰 🔰 | Rated              |                |
| Play Computer >         | I Play As<br>White |                |
| 🔀 Open Challenges >     |                    |                |
|                         | Play               | Challenge Link |

### 5. Finally! Click on "Play"

| Quick Match         | Time               | Туре           |
|---------------------|--------------------|----------------|
| Custom Game >       | 100   5            | 88             |
| L Play a Friend >   | 👗 labudde          | ×              |
| Join a Tournament   | Rated              |                |
| Play Computer >     | I Play As<br>White |                |
| 🔀 Open Challenges > |                    |                |
|                     | Play               | Challenge Link |

The Challenge will be created and, once your opponent accepts, your game will start!!

There is no facility for the organizer (tournament director) to create challenges on behalf of other users. (I have put in a feature request for this!)